# Keysight U1602B and U1604B Handheld Digital Oscilloscopes

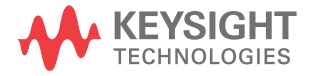

Quick Start Guide

NOTICE: This document contains references to Agilent Technologies. Agilent's former Test and Measurement business has become Keysight Technologies. For more information, go to **www.keysight.com.** 

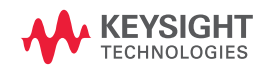

# **Safety Information**

Use the product only as specified by the manufacturer. Do not install substitute parts or perform any unauthorized modification to the product. Return the product to Keysight Technologies or a designated repair center for service to ensure that safety features are maintained.

The Keysight U1600B Series handheld digital oscilloscopes comply with the following standards.

- IEC 61010-1:2001 / EN61010-1:2001
- Canada: CSA C22.2 No. 61010-1:2004
- USA: UL 61010-1:2004

#### Safety Terms and Symbols

#### WARNING

A WARNING notice denotes a hazard. It calls attention to an operating procedure, practice, or the like that, if not correctly performed or adhered to, could result in personal injury or death. Do not proceed beyond a WARNING notice until the indicated conditions are fully understood and met.

#### CAUTION

A CAUTION notice denotes a hazard. It calls attention to operating procedure, practice, or the like that, if not correctly performed or adhered to, could result in damage to the product or loss of important data. Do not proceed beyond a CAUTION notice until the indicated conditions are fully understood and met.

#### Symbols

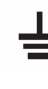

Earth Ground Terminal

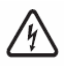

Risk of electric shock

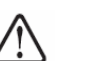

CAUTION (refer to safety information in manual)

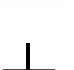

Equipotentiality

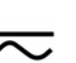

Direct and alternating current

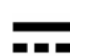

Direct current

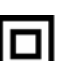

Double insulation

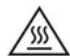

Caution, hot surface

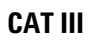

Measurement Category III

# **Safety Information**

# WARNING

#### Prevention of fire or injury:

- Use only the designated AC adapter and test leads supplied with the instrument.
- Observe all ratings and markings of the instrument before connecting to the instrument.
- When performing measurement, ensure that the right safety and performance ratings of instrument and accessories are used.

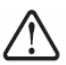

Maximum Input Voltages

- Input CH1 and CH2 direct (1:1 Probe) 300 V CAT III
- Input CH1 and CH2 via 1:10 Probe 600 V CAT III
- Input CH1 and CH2 via 1:100 Probe 600 V CAT III
- Meter Input 300 V CAT III, 600 V CAT II
- Scope Input 300 V CAT III
- Voltage ratings are Vrms (50 Hz 60 Hz) for AC sine wave and VDC for DC applications.

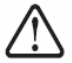

Maximum Floating Voltage

- From any terminal to ground 300 Vrms CAT III (up to 400 Hz)
- Connect the scope probe or test leads to instrument before connecting to any active circuit for testing. Before disconnecting the active circuit from instrument, remove scope probe or test leads from active circuit.
- Do not connect the ground wire to voltages higher than 42 Vpeak (30 Vrms) from earth ground.

- Do not expose the circuit or operate the instrument without its cover or while power is being supplied.
- Do not use exposed metal BNC or banana plug connectors, use only the insulated voltage probes, test leads and adapters that come with the instrument.
- Do not supply any voltage when measuring resistance or capacitance in meter mode.
- Do not operate the instrument if it does not operate properly, have the instrument inspected by qualified service personnel.
- Do not operate the instrument in wet or damp environments.
- Do not operate the instrument in any environment in a risk of explosion.
- Maintain a clean and dry condition to the instrument's surface.

#### CAUTION

#### Prevention of electro-static discharge

- Electro-static discharge (ESD) can result in damage to the components in the instrument and accessories.
- Select a static-free working location when installing and removing sensitive components.
- Handle sensitive components to the minimum extent possible. Do not allow contacts between components and exposed connector pins.
- Transport and store in ESD preventive bag or container that protects sensitive components from static electricity.

#### **Table of Contents**

Safety Information 1

Introduction 4

The Front Panel at a Glance 4

#### **Getting Started**

- To Inspect Package Contents 5
- To Charge a Battery 6
- To Power On the Handheld Scope 6
- To Reset to Factory Default Setting 6
- To Perform Self-Calibration 6
- To Set Time and Date 6
- To Set Auto Power Off 7
- To Select Language for Quick Help 7
- To Adjust Contrast of Display 7
- To Compensate Scope Probe 7

Scope Screen Display 8

Scope Connection Configuration 9

Meter Connection Configuration 10

Cursor Measurement 11

Save/Recall Setup and Waveform 12

Signal Triggering 12

Automatic Measurements 14

Data Logger 14

Quick Help 14

Charging the Battery 15

#### Introduction

This quick start guide provides the basic information, front panel functions and general specifications of Keysight U1600B Series handheld digital oscilloscopes. The U1600B Series can also function as a digital multimeter (DMM) and data logger. With its 4.5-inch LCD color display, it is capable of clearly distinguishing waveforms from two channels. The U1600B Series handheld digital oscilloscopes are high performance troubleshooting tools in multi-industrial automation, process control, facility maintenance and automotive-service industries. The U1600B Series comprises two models: U1602B and U1604B, with 20 MHz and 40 MHz bandwidths, respectively. Both models are dual-channel scopes with real-time sampling rate of up to 200 MSa/s. Users can use the Dual Waveform Math (DWM) and Fast Fourier Transform (FFT) functions (in U1604B) to perform a quick waveform analysis in both time and frequency domain. The U1600B Series with built-in 6000count resolution and true RMS comes with an auto range function that allows users to perform quick and accurate DMM measurements. Additionally, with data logger function, users can perform automatic data logging for all DMM measurements.

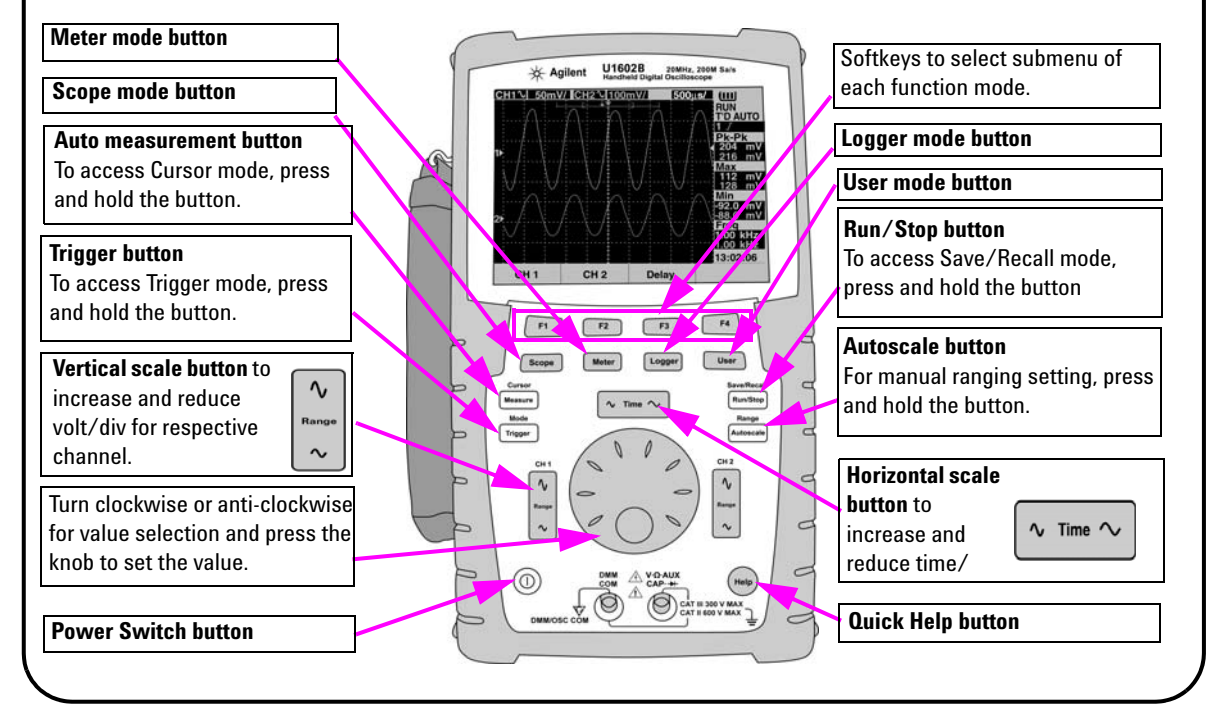

#### The Front Panel at a Glance

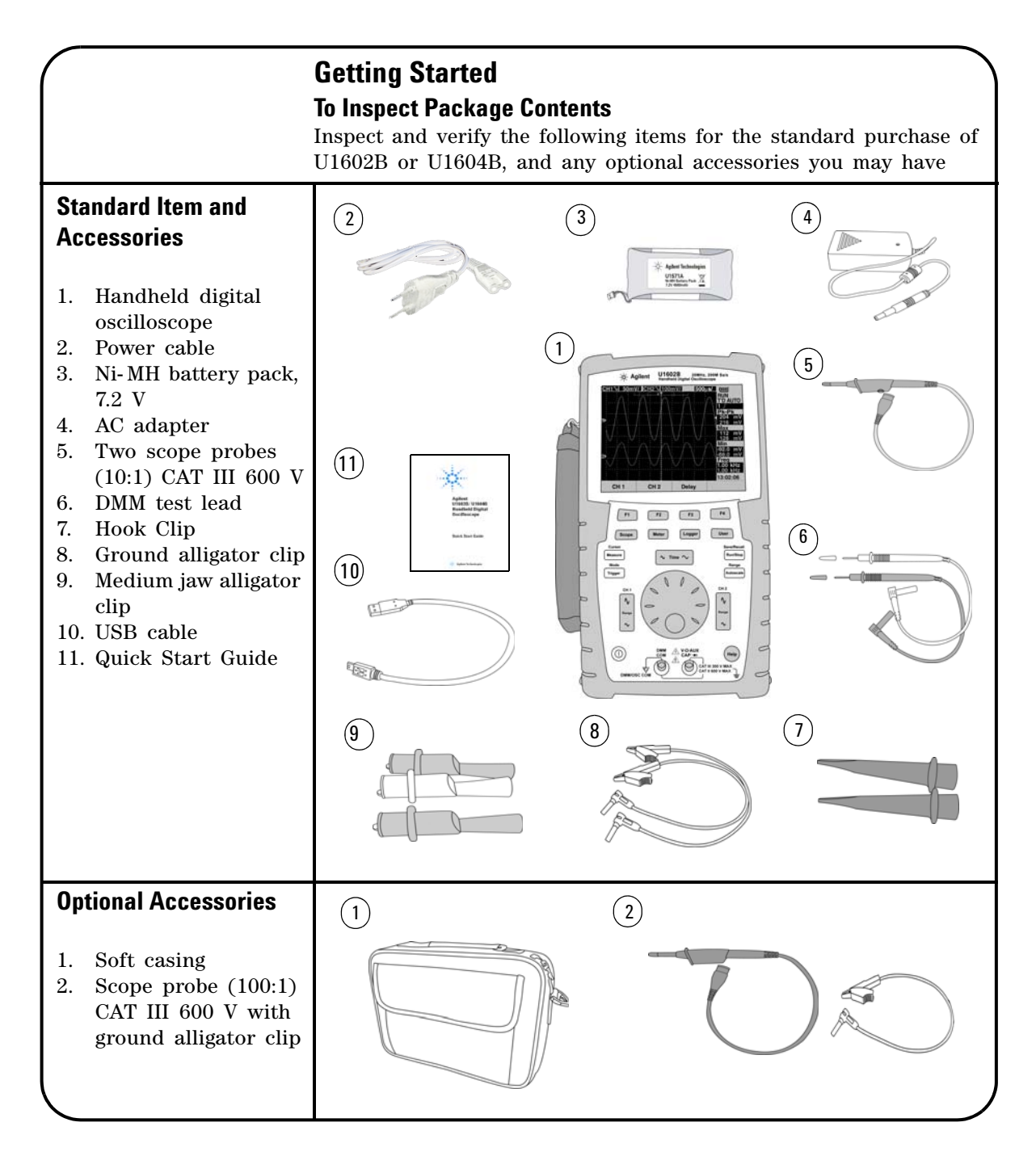

# To Charge a Battery

Upon delivery of the unit, the rechargeable battery is required to be fully charged for approximately 25 hours with the designated Keysight AC adapter. Ensure that you have the correct line power cord. The AC adapter converts input line voltages ranging from 100 VAC to 240 VAC to output voltage 12 VDC.

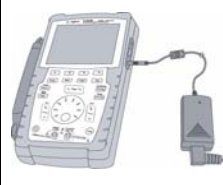

Input: 100 V – 240 VAC Output: 12 VDC, 2 A, 50/60 Hz

# To Power On the Handheld Scope

To turn on or off the scope, press and hold the power switch button for three seconds. A basic self-test shall be executed automatically upon power up. The scope will be loaded with the last configuration setup of the scope.

# To Reset to Factory Default Setting

To recall the factor default settings:

| Save/Recall<br>Run/Stop | Open Save/Recall menu by pressing and holding the button |  |
|-------------------------|----------------------------------------------------------|--|
| F1                      | Open Save/Recall Setup menu                              |  |
| <b>F4</b>               | Select MORE 1/4 page menu                                |  |
| F1                      | Restore factory default settings                         |  |
|                         | Enter for "Postoro OK?"                                  |  |

# To Perform Self-Calibration

To ensure the scope is operating properly, perform the self-calibration. Before proceeding to the next step, ensure the scope passes self-calibration.

| User      | Open User menu            |
|-----------|---------------------------|
| <b>F4</b> | Open Utility menu         |
| <b>F4</b> | Select MORE 3/4 page menu |
| F1        | Self-calibration start    |
|           |                           |

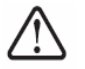

Disconnect all probe and meter connections to the input terminal before starting self-calibration.

# To Set Time and Date

| User      | Open User menu                                                  |  |
|-----------|-----------------------------------------------------------------|--|
| <b>F4</b> | Open Utility menu                                               |  |
| <b>F4</b> | Select MORE 2/4 page menu                                       |  |
| F1        | Select time format in MM/DD/YY or YY/MM/DD                      |  |
| F2        | Select time set for Year, Month, Day, Hour,<br>Minute or Second |  |
|           | Turn rotary switch to set the time display                      |  |
| _         | /                                                               |  |

# To Set Auto Power Off

| User      | Open User menu                                                                                            |
|-----------|----------------------------------------------------------------------------------------------------|
| <b>F4</b> | Open Utility menu                                                                                         |
| <b>F4</b> | Select MORE 1/4 page menu                                                                                 |
| F1        | Select preference time (5 min/10 min/ 30 min/ 1 hr/ 2 hrs/ 4 hrs) or turn off the auto power off function |

| To Select Language for Quick Help |                                                                                                    |  |  |
|-----------------------------------|----------------------------------------------------------------------------------------------------|--|--|
| User                              | Open User menu                                                                                                    |  |  |
| <b>F4</b>                         | Open Utility menu                                                                                                    |  |  |
| <b>F4</b>                         | Select MORE 1/4 page menu                                                                                                    |  |  |
| F2                                | Select language (English/French/Italian/<br>Portuguese/German/Spanish/Korean/<br>Japanese/Traditional Chinese/Simplified<br>Chinese) |  |  |

# To Compensate Scope Probe

To compensate the probe characteristic to the scope's channel, perform probe adjustment. This step must be performed whenever a passive probe is first attached to the input channel. Connect the passive probe to channel 2 and probe contact to channel 1 to obtain input signal 3 Vp-p with 1 kHz.

| User      | Open User menu                  |  |
|-----------|---------------------------------|--|
| F4        | Open Utility menu               |  |
| <b>F4</b> | Select MORE 3/4 page menu       |  |
| <b>F2</b> | Enter probe calibration         |  |
| F1        | Select probe attenuation        |  |
| <b>F4</b> | Enter to start probe adjustment |  |
|           |                                 |  |

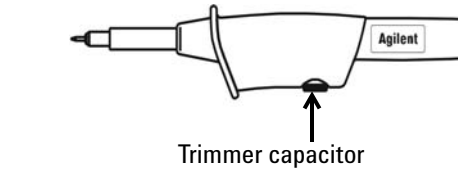

# To Adjust Contrast of Display User Open User menu F1 Open Display menu F4 Select MORE 1/2 page menu F2 Enter once to release the fixed contrast value User Turn rotary switch clockwise to reduce brightness (contrast value shows increment

| )> | from 20 to 79) and vice versa        |
|----|--------------------------------------|
| 2  | Enter once to fix the contrast value |

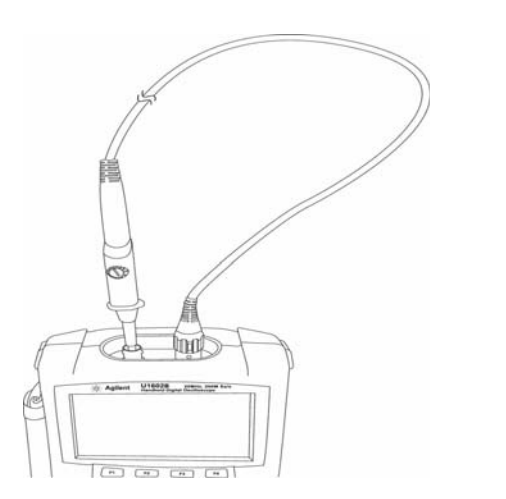

Ensure the shape of the displayed pulse is properly compensated. If not, adjust the trimmer capacitor to obtain the flattest square wave possible.

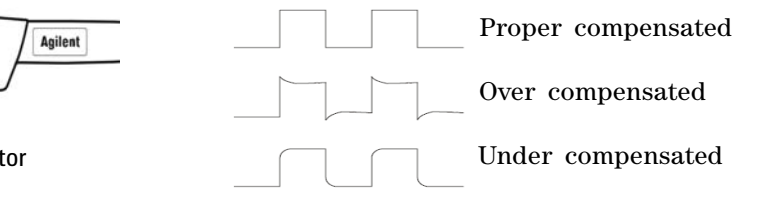

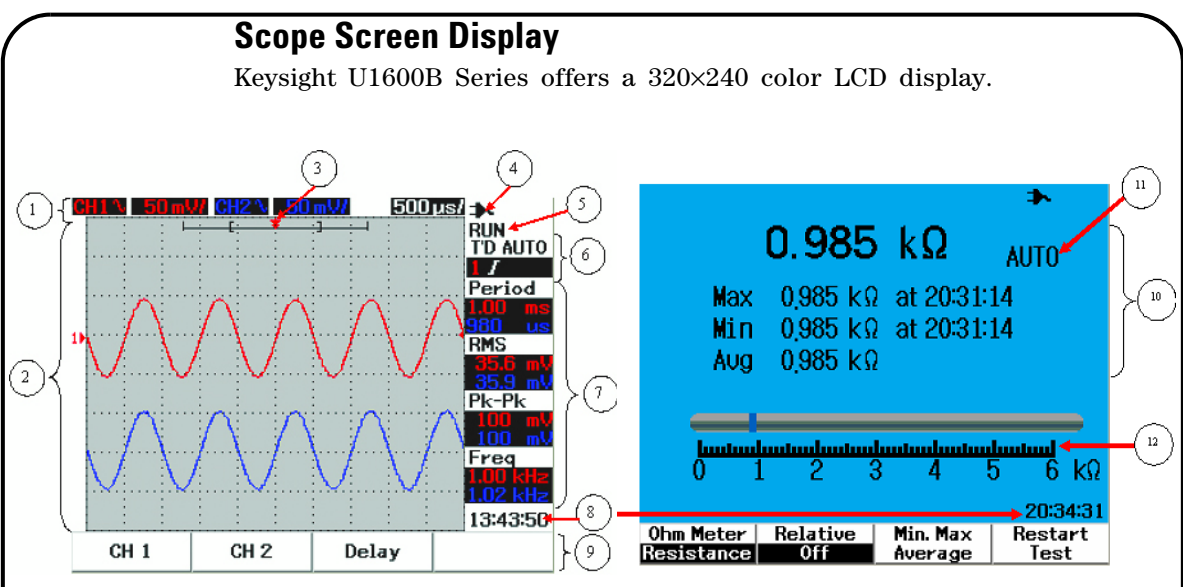

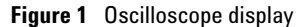

Figure 2 Multimeter display

 Table 1
 Descriptions of the handheld digital oscilloscope main display

| No. | Description / Function                                                                     |  |
|-----|--------------------------------------------------------------------------------------------|--|
| 1   | To display the status of channel 1 and channel 2 in volt/div and time/div                  |  |
| 2   | To display input waveform from channel 1 and channel 2                                     |  |
| 3   | To display trigger position in window                                                      |  |
| 4   | To show the battery level and to indicate battery charging when connected to AC line power |  |
| 5   | To display signal acquisition status                                                       |  |
| 6   | To display signal triggering mode and the status of the triggering                         |  |
| 7   | To display resulting auto measurement values                                               |  |
| 8   | To display time                                                                            |  |
| 9   | To display menu of the functions by pressing the respective buttons and softkeys           |  |
| 10  | To display numeric measurement value in meter mode                                         |  |
| 11  | To indicate the meter is in auto ranging mode                                              |  |
| 12  | To display analogue bar graph for measurement value                                        |  |

# Scope Connection Configuration

Connect the scope in either single or dual channels with scope probes as shown in figure 3.

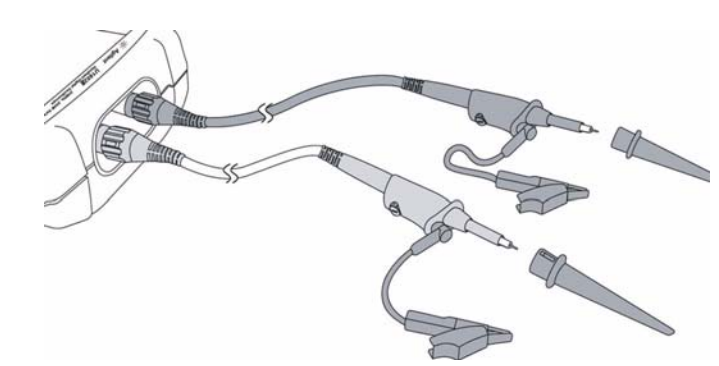

Figure 3 Connection for scope measurement

**Table 2** Function descriptions of scope menu

Scope

| Scope Menu                 | Sub Menu      | Description                                                                                                    |  |
|----------------------------|---------------|----------------------------------------------------------------------------------------------------|--|
| CH1 / CH2                  | On/Off        | To turn on or off waveform display for channel 1 and channel 2                                                                                                    |  |
| MUKE 1/2 page              | Coupling      | To select channel coupling:<br>DC: To display both AC and DC component of the input waveform<br>AC: DC offset voltage will be removed from the input waveform, only AC com-<br>ponent will be shown<br>GND: Input signal is grounded |  |
|                            | Position      | To adjust the reference ground position, turn rotary switch clockwise to raise to positive position and vice versa<br>To set the position, press rotary switch                                                                       |  |
| CH1 / CH2<br>MORE 2/2 page | Probe         | Select the probe attenuation 1X, 10X or 100X                                                                                                    |  |
|                            | Invert        | To turn on or off waveform invert function                                                                                                    |  |
|                            | Position to 0 | Reset the reference ground position to zero volt                                                                                                    |  |

# Meter

#### Meter Connection Configuration

The U1600B Series offers high precision, rugged auto ranging in true RMS with analog bar graph display. Enter Meter mode to select Volt Meter, Ohm Meter or Auxiliary Meter. Refer to Figure 4 for meter measurement connection.

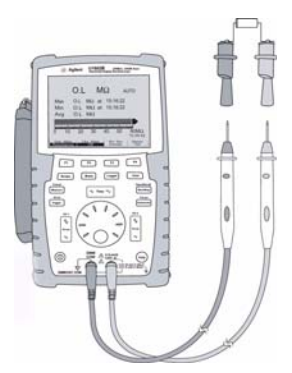

#### NOTE

Auto ranging is set as the default mode for all voltage and resistance measurements. To vary measurement range manually, press Autoscale button to enable manual ranging and select the preference range by pressing the same button. To enable the auto range function, press and hold the same button until beeper emitted.

Figure 4 Connection for meter measurement

| er |
|----|
|    |

| Meter Menu | Sub Menu                  | Relative | Min, Max, Average | Restart Test |
|------------|---------------------------|----------|-------------------|--------------|
| Volt Meter | DC                        | 1        | √                 | 4            |
|            | AC+DC                     | ~        | √                 | 1            |
|            | AC                        | ~        | √                 | 4            |
| Ohm Meter  | Resistance                | ~        | √                 | ٧            |
|            | Diode Test                |          |                   |              |
|            | Continuity                |          | √                 | $\checkmark$ |
|            | Capacitance               | ~        |                   |              |
| Aux Meter  | Temperature Meter (°C/°F) | ~        | √                 | $\checkmark$ |
|            | Ampere Meter (AC/DC)      | ~        | √                 | 1            |
|            | Humidity Meter (%RH)      | ~        | √                 | V            |
|            | Pressure Meter (psi/kPa)  | ~        | √                 | 4            |
|            |                           |          | •                 |              |

#### Cursor

Measure

#### **Cursor Measurement**

Use cursor function to obtain a precise and accurate measurement in voltage and time at any desired point of a waveform. To enter cursor mode, press and hold the Measure button. To navigate cursor in a waveform, use rotary switch to move the horizontal or vertical cursor and press rotary switch to set the cursor position.

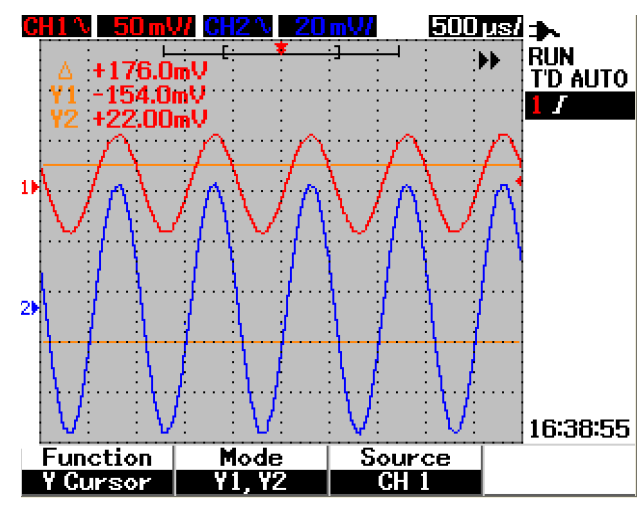

#### Cursor measurement display

- The delta (symbol) indicates the difference between X1 and X2 or between Y1 and Y2 cursors
- For X cursor, the X cursors display the values (volts or amperes) and time relative to the cursors trigger point for the selected waveform source
- For Y cursor, the Y cursors display the values (volts or amperes) for the selected waveform source

| Figure 5 | Y cursor | measurement |
|----------|----------|-------------|
|----------|----------|-------------|

| Table 4 | Function | descriptions | of cursor | menu |
|---------|----------|--------------|-----------|------|
|         |          |              |           |      |

| Cursor Menu             | Sub Menu | Description                                                                                                    |
|-------------------------|----------|----------------------------------------------------------------------------------------------------|
| Cursor Function<br>Mode |          | To turn off or select cursor measurement type:<br>X cursor: To measure any point at time base (cursor is parallel to the vertical<br>axis)<br>Y cursor: To measure any point at voltage level (cursor is parallel to the horizon-<br>tal axis) |
|                         |          | To select X1, X2 or X1+X2 cursor for X cursor function<br>To select Y1, Y2 or Y1+Y2 cursor for Y cursor function                                                                                                    |
|                         | Source   | To select channel 1, channel 2 or Math for cursor measurement                                                                                                    |

Save/Recall

#### Save/Recall Setup and Waveform

**Run/Stop** To enter Save/Recall mode, press and hold the Run/Stop button. This function allows you to save up to 10 waveforms and configuration settings into the unit's internal memory or an external USB flash memory device (optional). Refer to the *User's and Service Guide* for more details.

 Table 5
 Function descriptions of save and recall menu with and without USB flash memory connected

| Scenario                  | Sub Menu           | Description                                                              |
|---------------------------|--------------------|--------------------------------------------------------------------------|
| USB flash Save/Load Setup |                    | Save or recall configuration setting                                     |
| memory<br>not             | Save/Load Waveform | Save or recall waveform                                                  |
| connected                 | Erase Setup        | Delete stored configuration setting                                      |
|                           | Erase Waveform     | Delete stored waveform                                                   |
| USB flash                 | Save               | Save waveform or configuration setting                                   |
| memory<br>connected       | Recall             | Download waveform or configuration setting from USB memory device        |
|                           | Erase              | Delete saved file                                                        |
|                           | Clear Waveform     | Delete the recalled waveform and configuration setting display on screen |

Signal Triggering

This signal triggering function aims to obtain a stable and representative signal display from an unstable signal. This function triggers the scope when to start acquiring data and display a waveform based on the selected trigger type. To enter trigger menu, press Trigger button.

**Table 6**Function descriptions of trigger menu

Trigger

| Trigger Menu          | Sı    | ıb Menu                            | Description                                                                                                    |
|-----------------------|-------|------------------------------------|----------------------------------------------------------------------------------------------------|
| Edge Trigger More 1/2 |       | Source                             | To select channel source 1 or 2 for triggering                                                                                         |
| page                  | Slope | To select rising and falling slope |                                                                                                    |
| More 2/2 Coup<br>page |       | Coupling                           | To select input coupling to DC, AC, HF-Rej (High Frequency Reject),<br>LF-Rej (Low Frequency Reject) or Noise-Rej (Noise Reject)       |
|                       |       | Level                              | To set trigger level for Manual, TTL, ECL or Set to 50%.<br>For manual adjustment, change the rigger level by turning rotary<br>switch |
|                       |       | •                                  |                                                                                                    |

| Trigger Menu                   | S         | ub Menu                                                                                                    | Description                                                                                                    |
|--------------------------------|-----------|----------------------------------------------------------------------------------------------------|----------------------------------------------------------------------------------------------------|
| Pattern                        | More 1/3  | Input 1 Logic                                                                                                    | To select input logic 1 as CH1 High or Low and CH2 High or Low                                                                          |
| Trigger page                   | page      | input 1 Level                                                                                                    | To set trigger level for Manual, TTL, ECL or Set to 50%.<br>For manual adjustment, change the rigger level by turning rotary<br>switch  |
|                                | More 2/3  | Input 2 Logic                                                                                                    | To select input logic 2 as CH1 High or Low and CH2 High or Low                                                                          |
| page                           | page      | Input 2 Level                                                                                                    | To set trigger level for Manual, TTL, ECL or Set to 50%.<br>For manual adjustment, change the trigger level by turning rotary<br>switch |
| More 3/3<br>page               | Gate      | To set logic gate AND, OR, NAND or NOR                                                                                                    |                                                                                                    |
|                                | Condition | To select trigger condition to Shorter, Longer, Between or Non-<br>Between of a set value. To set the trigger value, turn and press the<br>rotary switch |                                                                                                    |
| Pulse Trigger More 1/2<br>page | More 1/2  | Source                                                                                                    | To select channel source 1 or 2 for triggering                                                                                          |
|                                | page      | Level                                                                                                    | To set trigger level for Manual, TTL, ECL or Set to 50%.<br>For manual adjustment, change the trigger level by turning rotary<br>switch |
|                                | More 2/2  | Polarity                                                                                                    | To set positive or negative polarity                                                                                                    |
| page                           | Condition | To select trigger condition to Shorter, Longer, Between or Non-<br>Between of a set value. To set the trigger value, turn and press the<br>rotary switch |                                                                                                    |
| Video Trigger                  | More 1/2  | Standard                                                                                                    | To select video signal type: 625/PAL, SECAM or 525/NTSC                                                                                 |
| pag                            | page      | Source                                                                                                    | To select channel source 1 or 2 for triggering                                                                                          |
|                                | More 2/2  | Even/Odd                                                                                                    | To select trigger for odd or even field of the video signal                                                                             |
| page                           |           | Line                                                                                                    | To set the number of lines for the signal display                                                                                       |

Measure

#### **Automatic Measurements**

The following automatic measurements can be accessed by pressing the Measure button. Up to four measurement menus with 22 measurement options can be selected by turning rotary switch. You can activate the individual softkey and press the rotary switch to set the measurement type.

| Fable 7 | List of automatic | measurement | options |
|---------|-------------------|-------------|---------|
|         |                   |             |         |

| Time                                                                                                    | Voltage                                                                                                    | Phase and Delay                       | Preshoot and                                                         |
|----------------------------------------------------------------------------------------------------|----------------------------------------------------------------------------------------------------|---------------------------------------|----------------------------------------------------------------------|
| Measurements                                                                                                    | Measurements                                                                                                    |                                       | Overshoot                                                            |
| <ul> <li>+Duty</li> <li>-Duty</li> <li>Frequency</li> <li>Period</li> <li>Rise Time</li> <li>Fall Time</li> <li>+Width</li> <li>-Width</li> </ul> | <ul> <li>Mean</li> <li>Cycle Mean</li> <li>Amplitude</li> <li>Base</li> <li>Maximum</li> <li>Minimum</li> <li>Peak-to-Peak</li> <li>RMS</li> <li>Top</li> </ul> | <ul><li>Phase</li><li>Delay</li></ul> | <ul> <li>Preshoot</li> <li>+Overshoot</li> <li>-Overshoot</li> </ul> |

Logger

#### Data Logger

The data logger acts as a recorder to log and plot input signal trend. This function is applicable to voltmeter, ohmmeter and auxiliary meter measurements. Refer to Table 3 for measurement functions of each meter.

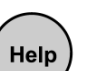

#### Quick Help

The U1600B Series includes built-in Quick Help support. To view the quick help for each function or subfunction, press the Help button. You can turn the rotary switch clockwise to go to the next page. Press the Help button again to exit the Quick Help. The instrument provides Quick Help in English, optionally you can download your preference language from the product webpage: www.keysight.com/find/handheldscope. To view the installed Quick Help language, enter Utility mode in the User menu and press F2 on page 1/4 for language selection.

*For more detailed information, please refer to the Keysight U1602B and U1604B User's and Service Guide on Keysight Web site.* 

# **Charging the Battery**

A new rechargeable battery comes in a discharged condition and must be charged before use (refer to the *U1602B and U1604B User's and Service Guide* for charging instructions). Upon initial use (or after a prolonged storage period) the rechargeable battery may require three to four charge/discharge cycles before achieving maximum capacity. To discharge, simply run the oscilloscope using the rechargeable battery's power until it shuts down or until the low battery warning appears.

| Performance Characteristic       | U1602B                                                                                                    | U1604B                                          |  |
|----------------------------------|----------------------------------------------------------------------------------------------------|-------------------------------------------------|--|
| Bandwidth                        | 20 MHz                                                                                                    | 40 MHz                                          |  |
| Maximum Real Time Sample<br>Rate | 200 MSa/s                                                                                                    |                                                 |  |
| Channels                         |                                                                                                    | 2                                               |  |
| Maximum recording length         | 125,000 points, viewable or                                                                                                    | n screen with zoom function                     |  |
| Display                          | 4.5″ co                                                                                                    | lor LCD                                         |  |
| Vertical resolution              | 8 k                                                                                                    | pits                                            |  |
| Vertical sensitivity             | 5 mV/div to 100 V/div (1:1 scope probe)<br>50 mV/div to 1 kV/div (10:1 scope probe)<br>500 mV/div to 10 kV/div (100:1 scope probe)                                                                                                    |                                                 |  |
| Vertical zoom                    | Vertical expand                                                                                                    |                                                 |  |
| Time base range                  | 50 ns/div to 50 s/div 10 ns/div to 50 s/div                                                                                                    |                                                 |  |
| Input coupling                   | DC,AC, Ground                                                                                                    |                                                 |  |
| True RMS Multimeter              | <ul> <li>6000 resolution counts for multimeter functions:</li> <li>Volt Meter: VDC, VAC and VDC+VAC measurement</li> <li>Ohm meter: Resistance, Diode Test, Continuity and Capacitance measurement</li> <li>Auxiliary meter: Temperature and Ampere measurement</li> </ul> |                                                 |  |
| FFT                              | Not Available                                                                                                    | Rectangular, Hanning, Hamming, Black-<br>Harris |  |
| Dual Waveform Math               | CH1+CH2, CH1-CH2, CH2-CH1                                                                                                    |                                                 |  |
| Acquisition modes                | Normal, Average, Peak                                                                                                    |                                                 |  |

# **Performance Characteristics**

# **Performance Characteristics**

| Data Logger         | Auto range time span from 150 seconds to 20 days full screen display.                                |  |
|---------------------|----------------------------------------------------------------------------------------------------|--|
|                     | Data logging for voltage, ohm and auxiliary measurement in maximum, minimum and average data points. |  |
| I/O Interface to PC | USB 2.0 full speed                                                                                   |  |

#### **General Characteristics**

| Physical size     | 13.8 cm width $	imes$ 24.1 cm height $	imes$ 6.6 cm depth                                      |
|-------------------|------------------------------------------------------------------------------------------------|
| Weight            | 1.5 kg                                                                                         |
| Battery Type      | Keysight U1571A, Ni-MH battery pack, 7.2 V                                                     |
| Electrical Safety | IEC 61010-1:2001/ EN61010-1:2001<br>Canada: CSA C22.2 No. 61010-1:2004<br>USA: UL 61010-1:2004 |

#### **Environment Characteristics**

| Operating temperature | 0 °C to 50 °C   |
|-----------------------|-----------------|
| Storage temperature   | –20 °C to 70 °C |
| Operating altitude    | 2000 meter      |

#### www.keysight.com

Contact us

To obtain service, warranty or technical support assistance, contact us at the following phone numbers:

| United States:         |                      |
|------------------------|----------------------|
| (tel) 800 829 4444     | (fax) 800 829 4433   |
| Canada:                |                      |
| (tel) 877 894 4414     | (fax) 800 746 4866   |
| China:                 |                      |
| (tel) 800 810 0189     | (fax) 800 820 2816   |
| Europe:                |                      |
| (tel) 31 20 547 2111   |                      |
| Japan:                 |                      |
| (tel) (81) 426 56 7832 | (fax) (81) 426 56    |
| 7840                   |                      |
| Korea:                 |                      |
| (tel) (080) 769 0800   | (fax) (080) 769 0900 |
| Latin America:         |                      |
| (tel) (305) 269 7500   |                      |
| Taiwan:                |                      |
| (tel) 0800 047 866     | (fax) 0800 286 331   |
| Other Asia Pacific Cou | intries:             |
| (tel) (65) 6375 8100   | (fax) (65) 6755 0042 |
|                        |                      |

Or visit Keysight worldwide web at: www.keysight.com/find/assist

Product specifications and descriptions in this document subject to change without notice.

This information is subject to change without notice. © Keysight Technologies 2006 - 2014 Edition 4, August 2014

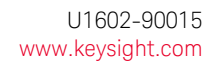

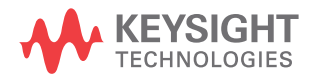